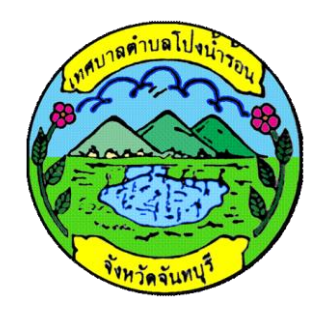

## คู่มือการใช้งานระบบบริการ e-service เทศบาลตำบลโป่งน้ำร้อน ขั้นตอนการขอรับบริการออนไลน์

- เป็นการให้บริการออนไลน์ ที่เทศบาลตำบลโป่งน้ำร้อนได้จัดทำขึ้น เพื่ออำนวยความสะดวก และเพิ่ม ประสิทธิภาพการบริการของหน่วยงานให้แก่ประชาชนโดยไม่ต้องเดินทางมายังจุดให้บริการ
- ผู้มีความประสงค์จะขอรับบริการสามารถแจ้งความประสงค์ โดยการกรอกข้อมูลรายละเอียดการขอรับ บริการของท่าน ลงในแบบฟอร์มการขอรับบริการออนไลน์ มีขั้นตอน ดังนี้
  - ๑. ท่านสามารถเข้าไปที่ <u>www.tessabanpong.go.th มา</u>ที่หัวข้อ e-service ดังภาพที่แสดง ดังต่อไปนี้

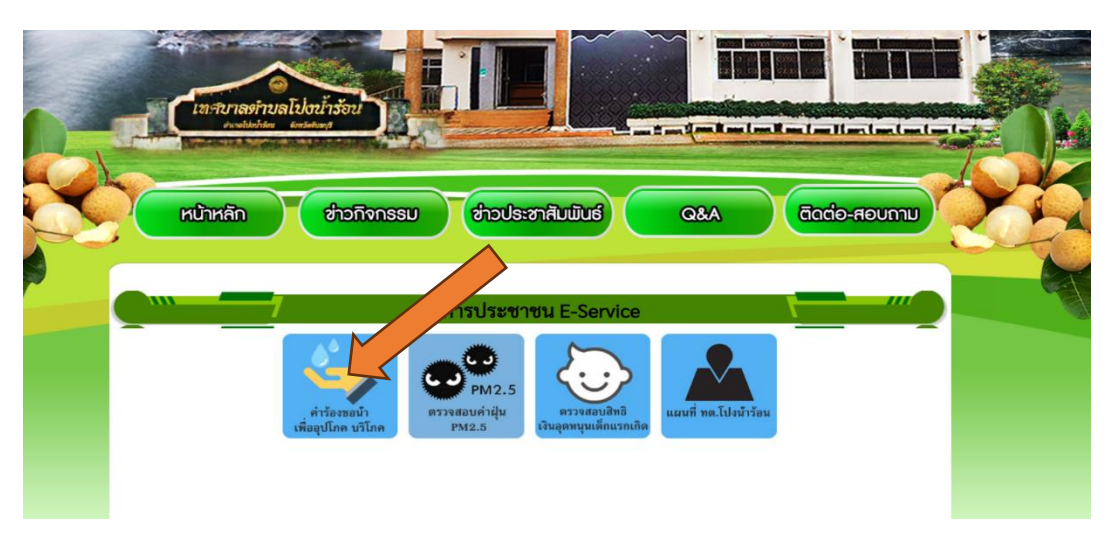

- เลือกหัวข้อ คำร้องขอน้ำเพื่ออุปโภค บริโภค กรอกข้อมูล รายละเอียดขอรับบริการของท่าน ลงในแบบฟอร์ม
- กรอกข้อมูลให้ครบถ้วน หากมีสีแดง \* สีแดงที่หัวข้อใด แสดงว่าเป็นข้อมูลจำเป็นที่จะต้องกรอก ให้ครบถ้วน
- เมื่อกรอกข้อมูลครบแล้วให้กด ส่ง
- เจ้าหน้าที่ได้รับข้อความ และทำการตรวจสอบข้อมูลรายละเอียด ผ่านระบบ พร้อมกับ ดำเนินการพิมพ์แบบขอรับบริการ
- เมื่อผู้บริหารได้พิจารณาแล้ว เจ้าหน้าที่จะแจ้งผลการพิจารณาให้ท่านทราบ ผ่านช่องทางติดต่อ ตามที่ท่านระบุโดยเร็ว พร้อมดำเนินการในส่วนที่เกี่ยวข้อง ต่อไป

## ตัวอย่าง คำร้อง ขอน้ำเพื่ออุปโภค บริโภค

| Раничение и селина на такина<br>Посморите 100 селина на такина<br>Посморите 100 селина на такина<br>П | สถานที่หรือบ้านเลขที่ *                                                                                                    |
|----------------------------------------------------------------------------------------------------|----------------------------------------------------------------------------------------------------|
|                                                                                                    | คำตอบของคุณ                                                                                                    |
| คำร้องขอน้ำเพื่ออุปโภค บริโภค                                                                                                    | •                                                                                                    |
| แบบฟอร์มนี้จัดทำขึ้นเพื่อให้ประชาชนขึ้นดำร้องขอบ้ำเพื่ออุปโภค บริโภค<br>ในเขตเหตาต่ามดโปงบำร้อน ต่ามดทับไหร อำเภอโปงบ้าร้อน รังหวัดรับหบรี                                                                                                    | 🔿 หมู่ที่ 1 ต.ทับไทร                                                                                                    |
| งานป้องกันและบรรเทาสาธารณภัย ส่านักปลัดเทศบาล สังกัดเทศบาลด่าบลโป้งน้ำร้อน ผู้รับผิดชอบ                                                                                                    | 🔿 หมู่ที่ 2 ด.หับใหร                                                                                                    |
| ลงชื่อเข้าใช้ Googleเพื่อบันทึกการแก้ไข ดูข้อมูลเพิ่มเดิม                                                                                                    | 🔿 หมู่ที่ 3 ด.หับใทร                                                                                                    |
| * ระบุว่าเป็นศาถามที่จำเป็น                                                                                                    | 🔿 หมู่ที่ 6 ต.หับไทร                                                                                                    |
|                                                                                                    | 🔿 หมู่ที่ 7 ด.หับใทร                                                                                                    |
| ชื่อ-สกุล *                                                                                                    | 🔿 หมู่ที่ 8 ด.หับไทร                                                                                                    |
| ศำตอบของคุณ                                                                                                    | 🔿 หมู่ที่ 1 ด.โป้งน้ำร้อน                                                                                                    |
|                                                                                                    | 🔿 หมู่ที่ 2 ด.โป้งน้ำร้อน                                                                                                    |
| สถานที่หรือบ้านเลขที่ ∗                                                                                                    | 🔿 หมู่ที่ 6 ด.โป้งน้ำร้อน                                                                                                    |
|                                                                                                    | อื่นๆ:                                                                                                    |
| เบอร์โทรมือถือดิดด่อกลับ *<br>คำตอบของคุณ                                                                                                    | ปรีมาณที่ต้องการ (โปรดระบุให้บัดเจน) *<br>คำตอบของคุณ                                                                              |
| ความต้องการ *                                                                                                    |                                                                                                    |
| 🔿 สำหรับบริโภค (ดื่มกิน ทำอาหาร)                                                                                                    | ระบวันที่ต้องการใช้น้ำ *                                                                                                    |
| <ul> <li>สำหรับอนโกค (ใช้อาบ ชัก ตัวง ฯลฯ)</li> </ul>                                                                                                    |                                                                                                    |
|                                                                                                    | คำตอบของคุณ                                                                                                    |
|                                                                                                    |                                                                                                    |
| () สำหรับใช้ทำการเกษตร                                                                                                    | _                                                                                                    |
| อื่นๆ:                                                                                                    | ส่งลักงแบบฟอร์ม                                                                                                    |
|                                                                                                    | ห้ามส่งรหัสผ่านใน Google ฟอร์ม                                                                                                    |
| ปรีมาณที่ต้องการ (โปรดระบุให้ชัดเจน) *                                                                                                    | <br>เนื้อหานี้มีได้ถูกสร้างขึ้นหรือรับรองโดย Google <u>รายงานการละเมิด</u> - <u>ข่อกำหนดในการให้บริการ - นโยบายความเป็นส่วนตัว</u> |
| คำตอบของคุณ                                                                                                    | Google ฟอร์ม                                                                                                    |
|                                                                                                    |                                                                                                    |

๒. ท่านสามารถเข้าไปที่ <u>www.tessabanpong.go.th มา</u>ที่หัวข้อ e-service ดังภาพที่แสดง ดังต่อไปนี้

| หน้าหลัก ฮ่าวกิจกรรม ฮ่าวประชาสัมมันธ์ Q&A ติดต่อ-สอบกาม                       |  |
|--------------------------------------------------------------------------------|--|
| บริการประชาชน E-Service                                                        |  |
| ครัวจสอบคำฝุ่ม ตรวจสอบลิทธิ<br>เพื่อจุปโกค บริโกค PM2.5 เงินอุดหนุมเด็กแรกเกิด |  |

- เลือกหัวข้อ **ตรวจสอบสิทธิเงินอุดหนุนเด็กแรกเกิด** กรอกข้อมูล เลขประจำตัวประชาชนผู้ \_ ลงทะเบียน และเลขประจำตัวประชาชนเด็กแรกเกิด ลงในแบบฟอร์ม
- ใส่ตัวอักษรยืนยันตามรูปภาพที่ปรากฏ เช่น \_

| <b>E ระบบตรวจสอบ</b><br>โครงการเงินอุดหนุ | <b>สถานะสิทธิ</b><br>นเพื่อการเลี้ยงดูเด็กแรกเกิด |   |   |
|-------------------------------------------|---------------------------------------------------|---|---|
| ระบุเลขประจำตัวประขาชนผู้ลงทะเบียน :      |                                                   |   | * |
| ระบุเลขประจำดัวประชาชนเด็กแรกเกิด :       |                                                   |   | * |
| porered<br>*เปลี่ยนรูปใหม่โดยคลิกที่รูป   | รหัสยืนยันรูปภาพ                                  | * |   |

กรอกข้อมูลให้ครบถ้วน หากม<mark>ีสีแดง \* สีแดง</mark>ที่หัวข้อใด แสดงว่าเป็นข้อมูลจำเป็นที่จะต้องกรอก -ให้ครบถ้วน

55

- เมื่อกรอกข้อมูลครบแล้วให้กด **Q** คันหาข้อมูล หากต้องการค้นหาใหม่ให้กด ที่เริ่มต้นค้นหาใหม่ C เริ่มค้นหาใหม่ \_
- ระบบจะแสดงข้อมูลสถานะสิทธิที่ท่านได้ลงทะเบียนไว้

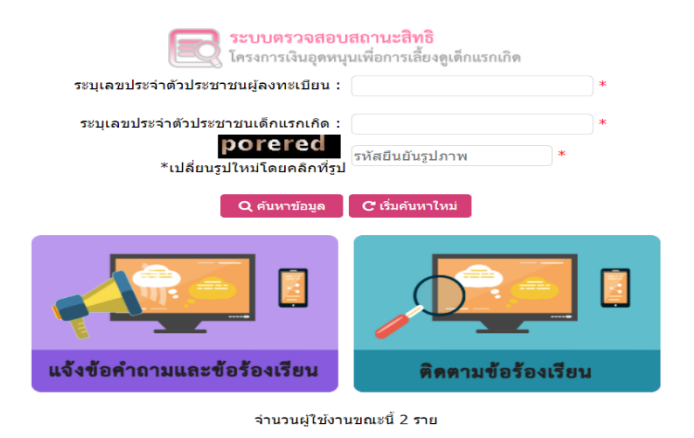

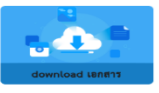